### Etkinlik Talep Formu Nasıl Doldurulur?

Etkinlik talep formunu doldururken aşağıdaki adımları dikkatle takip ederek tüm süreçleri eksiksiz bir şekilde tamamlayabilirsiniz.

## 1. Temel Bilgiler:

- 1. Etkinlik Adını Belirleyin
  - Etkinliğin tam adını açık ve net bir şekilde yazınız.
- 2. Etkinlik Türü ve Kapsamını Seçin
  - Kongre, sempozyum, seminer, forum veya diğer seçeneklerden uygun olanı işaretleyiniz.
  - Etkinliğin ulusal mı, uluslararası mı, yoksa uluslararası katılımlı mı olduğunu belirtiniz.
- 3. Etkinlik Biçimini Belirleyin
  - Etkinlik çevrim içi (online) veya çevrim dışı (yüz yüze) olabilir. Uygun seçeneği işaretleyiniz.
- 4. Katılım Durumunu Belirtin
  - Etkinliğin dış katılıma açık veya kapalı olup olmadığını işaretleyiniz.
- 5. Tarih ve Saat Planlaması Yapın
  - Etkinliğin başlangıç ve bitiş tarihlerini, saatlerini eksiksiz şekilde doldurunuz.
  - Çevrim içi etkinlikler için bağlantı linkini ekleyiniz.

## 6. Düzenleyici ve Konuk Bilgilerini Yazınız

- Etkinliği düzenleyen birimin veya topluluğun adını belirtiniz.
- Konuğun adı, soyadı ve unvanını eksiksiz yazınız.

### 7. Etkinliğin Amacını ve Hedef Kitlesini Belirtin

- Etkinliğin amacı net bir şekilde açıklanmalı, bilimsel etkinliklerde alanı belirtilmelidir.
- Hedef kitlenizi ve beklenen katılımcı sayısını yazınız.

### 2. Talepleriniz:

### 1. Mekân ve Ekipman İhtiyaçları

- Salon, amfi veya gerekli diğer mekan taleplerinizi belirtiniz.
- Mikrofon, projeksiyon cihazı gibi teknik ekipman ihtiyaçlarınızı detaylandırınız.

# 2. Malzeme Taleplerinizi Belirtin

- Basılı malzemeler (afiş, katılım belgesi, teşekkür belgesi vb.) ve bunların adetlerini listeleyiniz.
- Kurumsal malzemeler (defter, kalem, katalog vb.) gerekiyorsa ihtiyaç duyulan adetleri yazınız.

# 3. Kayıt ve Tanıtım Seçeneklerini Belirleyin

- Etkinlik sırasında yapılacak kayıt türünü işaretleyin (fotoğraf veya video).
- Tanıtım çantası, plaket gibi özel hediye taleplerinizi yazınız.

### 4. Ulaşım ve Diğer Gereksinimler

• Ulaşım için servis talebiniz varsa ilgili formu ayrıca doldurunuz

### 3. Onay Süreci:

#### 1. Birim Yöneticisi ve Danışman Onayını Alın

- Etkinlik bir topluluk veya kulüp tarafından düzenleniyorsa danışman hocanızın imzasını alın.
- Akademik veya idari birim yöneticisinin adı, soyadı ve imzasını ekleyiniz.

### 2. Rektörlük Onayı İçin Formu Hazırlayın

- Tüm bölümlerin eksiksiz doldurulduğundan emin olunuz.
- Stratejik plan kapsamında amaç ve hedef numarasını belirtiniz.
- Formu Rektörlük veya ilgili komisyona onay için teslim ediniz.

#### 4. Teslim Süreci:

#### 1. Teslim Tarihini Kaçırmayın

• Etkinlik tarihinden en az 15 gün önce formun teslim edilmesi gerektiğini unutmayınız.

#### 2. Çevrim İçi Etkinlikler İçin Bağlantı Detaylarını Sağlayın

 Blackboard bağlantısını alarak Basın, Halkla İlişkiler ve Tanıtım Daire Başkanlığına iletiniz.

#### 3. Son Hazırlıkları Tamamlayın

• Etkinlikte yer alacak konuşmacıların yüksek çözünürlüklü fotoğraflarını Basın, Halkla İlişkiler ve Tanıtım Daire Başkanlığına iletiniz.

#### 4. Etkinlik Değerlendirme Formu QR Kodunu Temin Edin

 Etkinlik sonunda katılımcılara "Etkinlik Değerlendirme Formu" bildirilmelidir. Formu, katılımcıların QR kod üzerinden doldurması sağlanmalıdır. QR Koda Basın, Halkla İlişkiler ve Tanıtım Daire Başkanlığı web sayfasından (https://www.maltepe.edu.tr/halklailiskiler/tr/qr-kod) ulaşabilirsiniz.

Bu rehber doğrultusunda etkinlik talep formunu doğru, hızlı ve eksiksiz bir şekilde doldurabilirsiniz. Sorularınız olması durumunda için lütfen T.C Maltepe Üniversitesi Basın, Halkla İlişkiler ve Tanıtım Daire Başkanlığı'yla irtibata geçiniz.

Tel: 0 (216) 626 10 50 / 2086 e-posta: halklailiskiler@maltepe.edu.tr